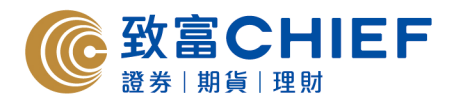

1. 客戶可於 <u>www.chiefgroup.com.hk</u> 主頁中的「登入」找到「自助通」

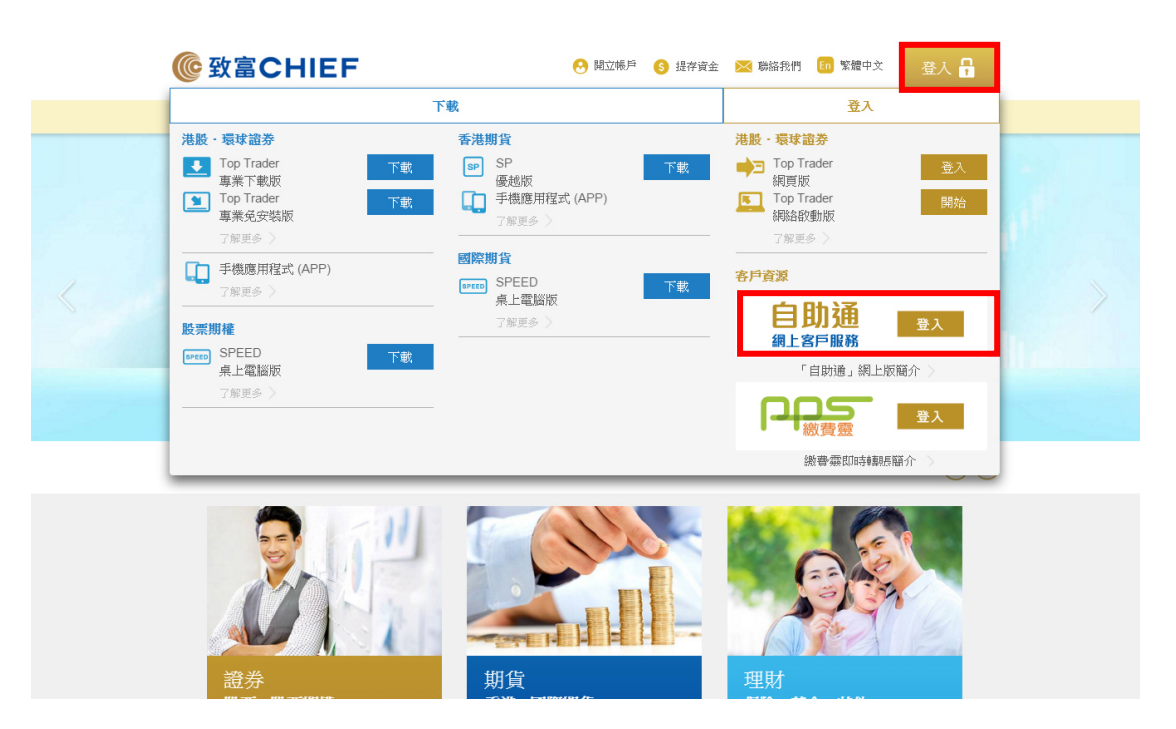

2. 之後會連接到「自助通」登入版面,新用戶可按「立即登記」登記成為用戶。

| 登入                          | 新用戶      | 電話熱線          |
|-----------------------------|----------|---------------|
| 語言 ENG 繁 简                  | 2 9      | 如有任何建議或查詢,請致電 |
| 帳戶號碼                        | く個輕鬆     | 客戶服務熱線:       |
| *請輸入數字,如帳戶為P1234,<br>輸入1234 | 請 型 型職 ■ | 2500 9199     |
| 密碼                          | 文即登記     |               |
| 忘記密碼? 登入                    |          |               |
|                             |          |               |
|                             |          |               |
|                             |          |               |

3. 新用戶可選擇以手機短訊或電子郵件收取驗証碼。

| Chie<br>RECHIEF | efEasy 自助通<br><sup>GROUP</sup>                     |                      |              |                |  |
|-----------------|----------------------------------------------------|----------------------|--------------|----------------|--|
|                 | 2 選擇收取驗証碼方法                                        | 2 填嘉個人資              | 資料           | 日 輸入驗證碼        |  |
|                 | 您可以選擇以短訊或電郵形式去接收一                                  | -次性確認密碼(OTP)         |              |                |  |
|                 | 經<br>手機短訊<br>*需要有效的本地流動電話號碼來按收短<br>戶建議使用電郵確認<br>返回 | <b>人</b><br>訊,海外或內地客 | 〉<br>經<br>電子 | <b>2</b><br>郵件 |  |

**4.** 登記及設定密碼完成後便可在「自助通」主頁輸入帳戶號碼和密碼,按下一步後便會出現免責聲明。 細閱後按一下「空格」和「確定」。

| niefEasy 自助通<br>EFGROUP                                                                                                    |
|----------------------------------------------------------------------------------------------------|
| 免責聲明及私歸政策 「重要通知」<br>關下使用本網站即表示同意當中所列出之責任及政策聲明。如閣下於該等條款作出修訂後,仍繼續使用本網站,即視為閣下已接受有關修訂。 「一般聲明」 致富集團 香港,有限公司及旗下證監會持髀公司致富證券有限公司及致富期貨商品有限公司("本集團")不<br>疑將本網站的資料提件予置身或居住於該等在法律上限制本集團發放此等資料之地區的人士使用。瀏覽<br>本網站如在任何司法管轄區商任何人士招引或遊說出售投資、及其投資產品、或接受存款屬於違法<br>時,則和網站的內容不應視為向該等地區的人士作出該等招引或遊說。 本網站所包含的資料不擬提供作為專業意見,亦不應賴以作為專業意見,瀏覽本網站之人士,在需要時<br>應專求適當及獨立之專業意見。 本集團可酌情決定,隨時期回或修改本網站內提供之任何資料、產品及服務而毋須事先通知。本集團對<br>閣下使用回別資料、產品及服務之軍繼病毒人是。 「風險披露」 本集團防編製本網站所載資訊及資料時已力求審慎,並會按資訊及資料之"原樣"提供予閣下而不會作任何時示或暗示之保證或陳述,尤其為並無就該等資訊及資料內不含有電腦病毒作出任何保證或陳述。 |
| ✓ 我已閱讀並接納上述內容<br>確定                                                                                                    |

5. 成功登入後便會連接到「自助通」主頁。

| 您的戶口:                   |                                                        | 登入時間: 2016-04                             |  |
|-------------------------|--------------------------------------------------------|-------------------------------------------|--|
| ChiefEasy<br>CHIEFGROUP | 自助通                                                    |                                           |  |
| +T                      | 歡迎使用自動通。您上次至入 <b>条纸的時間為</b> ∶ 2016-04-14 09:24:48      |                                           |  |
| 能自须藏                    | 最新消息                                                   | 我的政富帳戶                                    |  |
| 新股汉職                    | 新版自助通現已版用<br>3 年前 - 顯示詳細內容                             | 戶口號碼 帳戶類型<br>其會碼戶                         |  |
| 電子結單                    |                                                        | 股票期權帳戶                                    |  |
| 更改資料                    | 10-16-                                                 | 環球證券帳戶                                    |  |
| 股權行使                    |                                                        | -5122-8 B - 167                           |  |
| 交易系統                    | 2個月前 - 前往                                              | 動流症 田                                     |  |
| 其他服務                    |                                                        | 雷子结胃服務                                    |  |
| iBond                   |                                                        |                                           |  |
| 系統設定                    |                                                        | wide to the contract of the set           |  |
|                         | 殿票期曜日結單 現在已可查開 15.01/2016的日結草,戶口 00S28444     2 億月前-前往 | San an an an an an an an an an an an an a |  |
|                         | 目前通 咨碼更改成功<br>2 個月前 - 前往                               |                                           |  |
|                         | 更新,更多                                                  |                                           |  |

- 完 -